## パルシステム千葉「夕食宅配のみ利用」の場合のインターネット加入のご案内

黄色い吹き出しの記載事項に沿って、画面の入力をお願いします。

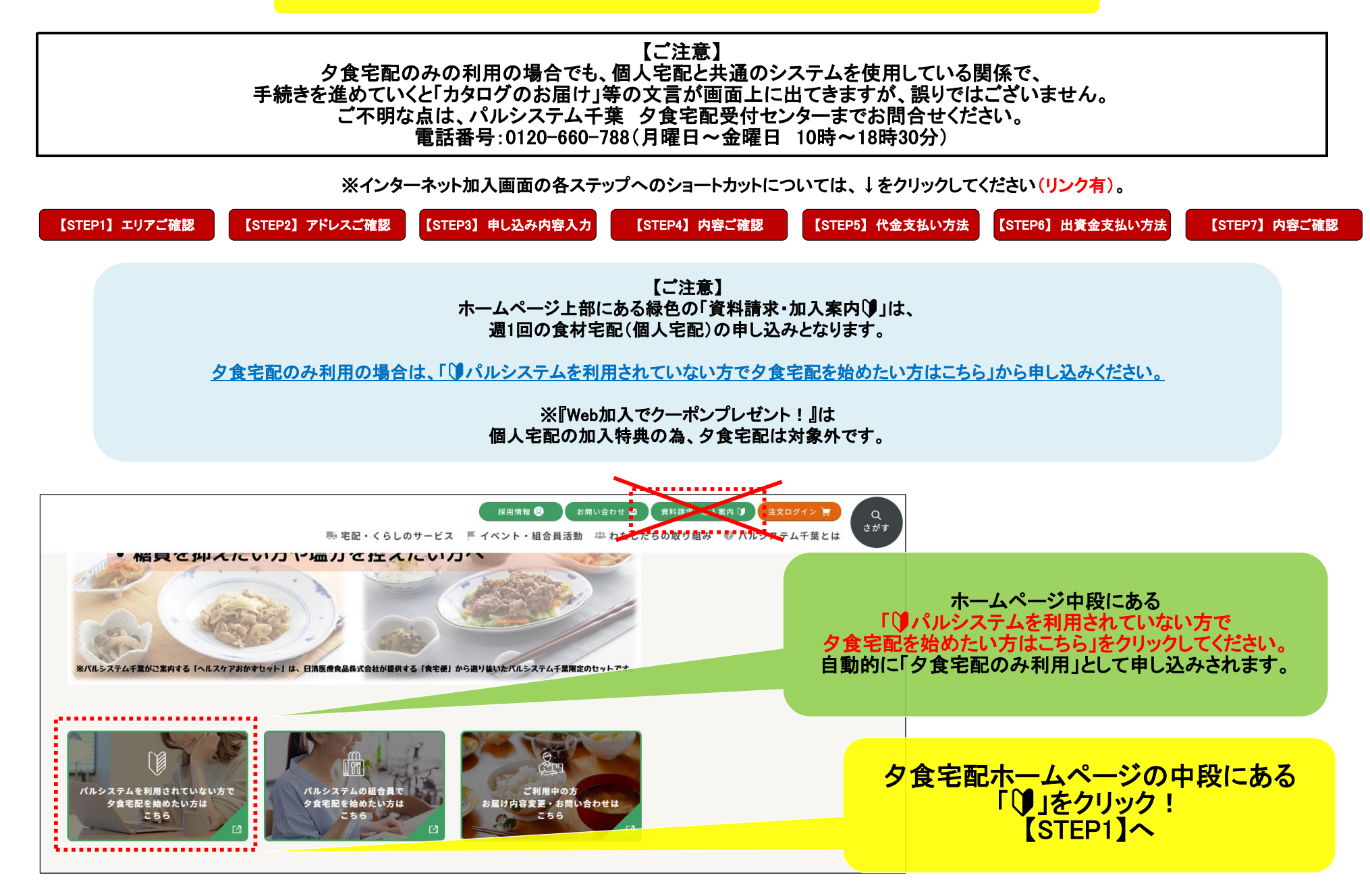